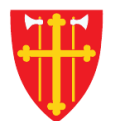

# DEN NORSKE KIRKE Den norske kirkes medlemsregister

# KVIKKGUIDE REGISTRERE STADFESTELSE

23.03.2023

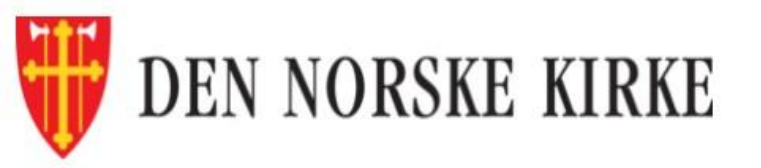

Innlogget bruker: Kompetent Neve Innlogget org.enhet: Kirkelig fellesråd i Bærum Aktiv brukerprofil: Kirkelig fellesråd i Bærum Velg Logg ut

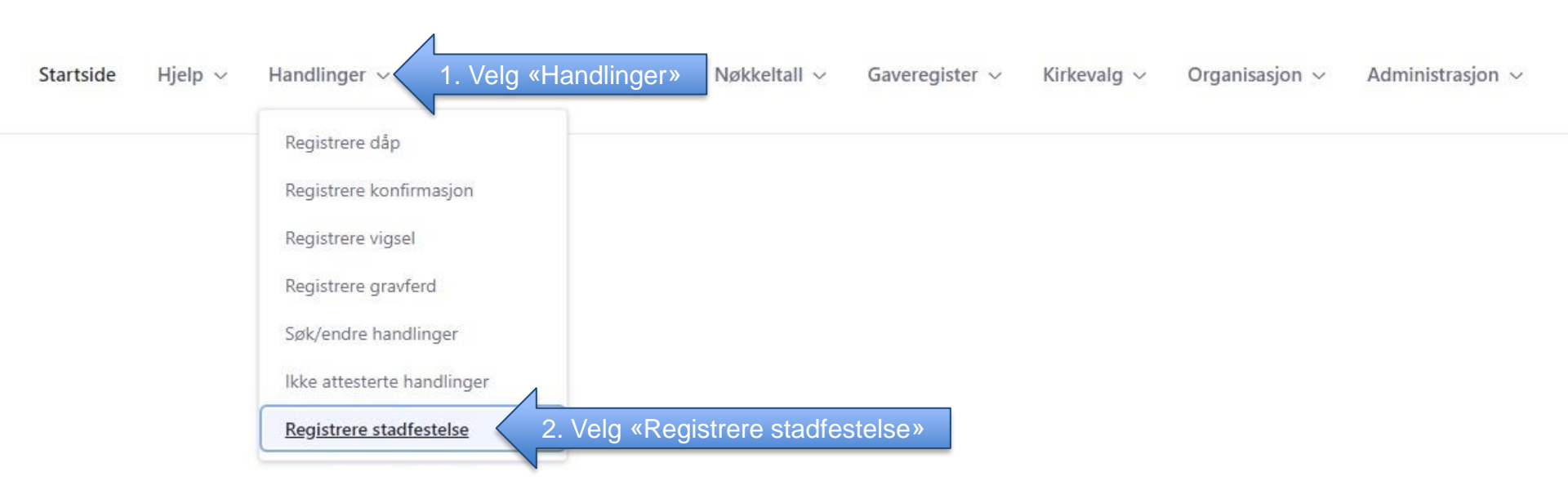

Brukerstøtte for Medlemsregister Åpningstider: 09.00-15.00 Telefon: 23 08 12 34 Epost: support@kirken.no

Den norske kirke

| Stadfestelse                          |                                                                        |                                                   |                     | Info om stadfestelse |  |
|---------------------------------------|------------------------------------------------------------------------|---------------------------------------------------|---------------------|----------------------|--|
| Hent dåp fra saksnu                   | mmer                                                                   |                                                   |                     |                      |  |
| Hent dåp fra fødsels<br>24862448614   | Søk 3. Fyll inn<br>fødselsnumme<br>siffer) eller saksn<br>og trykk «Sø | er (11<br>ummer<br>k»                             |                     |                      |  |
| Gjennomføring<br>Stadfestelse dato: * |                                                                        | Informasjon om<br>Dåp dato:                       | dåpen               |                      |  |
| dd.mm.åååå                            | <b> </b>                                                               |                                                   |                     |                      |  |
| Ansvarlig sokn: *                     |                                                                        | NB! En stadfestelse registreres                   |                     |                      |  |
| Velg sokn                             |                                                                        | pa samme saksnummer som<br>dåpen. Derfor må dåpen | nedlemsregister/DSF |                      |  |
| Seremonisted: *                       |                                                                        | registreres før man kan                           |                     |                      |  |
| Velg sted                             |                                                                        | registrere stadrestelsen                          |                     |                      |  |
|                                       |                                                                        | Født kommune:                                     |                     |                      |  |
|                                       |                                                                        | Foreldre registre                                 | ert på dåpen        |                      |  |
|                                       |                                                                        | Vitner                                            | FNr                 | Navn                 |  |
| Faddere                               |                                                                        |                                                   |                     |                      |  |
| Fornavn *                             | Mellomnavn                                                             | Etternavn *                                       |                     |                      |  |
| Fornavn *                             | Mellomnavn                                                             | Etternavn *                                       |                     |                      |  |
| Legg til fadder                       |                                                                        |                                                   |                     |                      |  |

## Stadfestelse

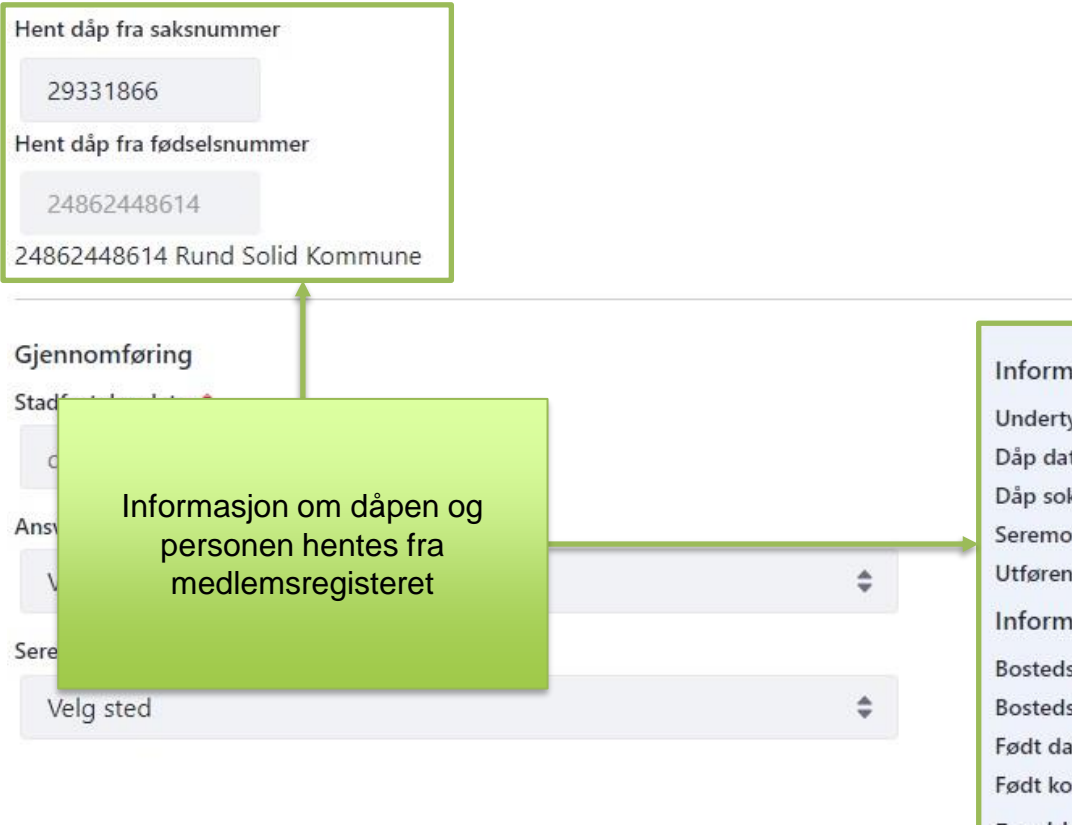

#### Faddere

Fornavn\*

Fornavn \*

Legg til fadder

| vienomnavn |  |
|------------|--|
| Mellomnavn |  |

| Informasjon om dåp               | en                            |                   |  |  |  |
|----------------------------------|-------------------------------|-------------------|--|--|--|
| Undertype:                       | Nøddåp                        |                   |  |  |  |
| Dåp dato:                        | 06.03.1928                    |                   |  |  |  |
| Dåp sokn:                        | Lambertset                    | Lambertseter sokn |  |  |  |
| Seremonisted:                    | Langerud s                    | Langerud sykehjem |  |  |  |
| Utførende prest: Ikke Registrert |                               |                   |  |  |  |
| Informasjon fra med              | lemsregister/DSF              |                   |  |  |  |
| Bostedsadresse:                  | Fyrstikkalléen 12a, 0661 Oslo |                   |  |  |  |
| Bostedsokn:                      | Kampen sokn                   |                   |  |  |  |
| Født dato:                       | dt dato: 24.10.1927           |                   |  |  |  |
| Født kommune:                    |                               |                   |  |  |  |
| Foreldre registrert p            | å dåpen                       |                   |  |  |  |
|                                  | FNr                           | Navn              |  |  |  |
| Vitner                           |                               |                   |  |  |  |
| Vitne: Rund Plombe               |                               |                   |  |  |  |
| Vitne: Grodd Fink                |                               |                   |  |  |  |

#### Etternavn \*

Etternavn \*

#### Stadfestelse

Hent dåp fra saksnummer

29331866

Hent dåp fra fødselsnummer

24862448614

24862448614 Rund Solid Kommune

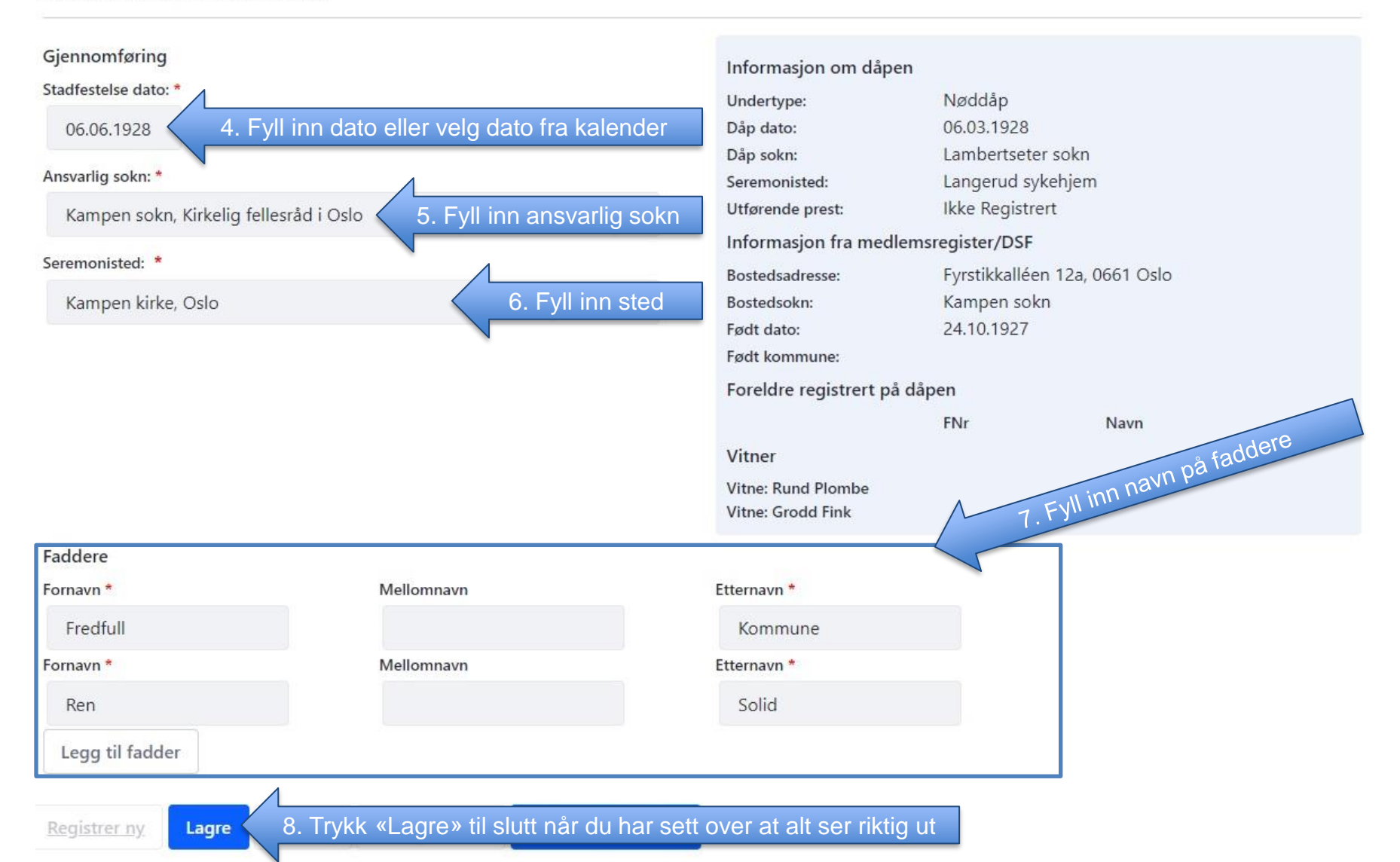

### Stadfestelse

#### Hent dåp fra saksnummer

| Stadfestelsen er lagret                                                                                   |                                                                                               |                                                                  |                                                        |                                                                                 |                                                                                                    |
|----------------------------------------------------------------------------------------------------|-----------------------------------------------------------------------------------------------|------------------------------------------------------------------|--------------------------------------------------------|---------------------------------------------------------------------------------|----------------------------------------------------------------------------------------------------|
| Stadfestelse                                                                                              |                                                                                               |                                                                  | $\wedge$                                               |                                                                                 | Info om stadfostalso                                                                                              |
| Stadfestet dåp for per<br>Person:                                                                         | son<br>24862448614 Rund Solid K                                                               | ommune                                                           |                                                        |                                                                                 |                                                                                                    |
| Gjennomføring<br>Dåp dato:<br>Undertype:<br>Dåp sokn:<br>Seremonisted:<br>Utførende prest:<br>Saksnummer: | 06.03.1928<br>Nøddåp<br>Lambertseter sokn<br>Langerud sykehjem<br>Ikke Registrert<br>29331866 |                                                                  | Informa<br>Bostedsa<br>Født dat<br>Født kor<br>Foreldr | asjon fra medlemsre<br>adresse:<br>okn:<br>o:<br>nmune:<br>e registrert på dåpe | egister/DSF<br>Fyrstikkalléen 12a, 0661 Oslo<br>Kampen sokn<br>24.10.1927                                         |
| Vitner<br>Vitne: Rund Plombe<br>Vitne: Grodd Fink                                                         |                                                                                               | Man skal få e<br>bekrefter at st<br>blitt lagret og<br>det samme | n melding<br>adfestels<br>saksnum<br>e som dåp         | g som<br>en har<br>mer er<br>ben                                                | Hvis handlingen ikke lar seg<br>lagre får man en feilmelding i<br>stedet, som beskriver hva som<br>har gått galt. |
| Stadfestelse av dåp<br>Stadfestelse dato:<br>Stadfestelse sokn:<br>Seremonisted:                          | 06.06.1928<br>Kampen sokn<br>Kampen kirke, Oslo                                               |                                                                  |                                                        |                                                                                 |                                                                                                    |
| Faddere<br>Fadder: Fredfull Kommun<br>Fadder: Ren Solid                                                   | e                                                                                             |                                                                  |                                                        |                                                                                 |                                                                                                    |
| Utfør attestering                                                                                         | Registrer ny Endre dåp                                                                        | Fjern dåp Lagre                                                  | Skriv ut                                               | Skriv ut attest                                                                 |                                                                                                    |
| Endre stadfestelse                                                                                        | Fjern stadfestelse                                                                            |                                                                  |                                                        |                                                                                 |                                                                                                    |